## ИНСТРУКЦИЯ ПО ОСТАНОВКЕ DELPHI DS150E ВЕРСИЯ ПО 2013.3

ВАЖНО: Для использования сканера для легковых и грузовых автомобилей на одном компьютере, процесс установки необходимо произвести 2 раза, один раз для легковых, второй для грузовых авто. В этом случае ничего не затирается, просто на рабочем столе создадутся два ярлыка для запуска диагностических программ.

- 1. Отключите соединение с интернетом и все антивирусные программы.
- 2. Запустите файл DSCars\_HeavyDuty\_R32013.exe с DVD диска из комплекта
- 3. Для начала установите ПО для диагностики легковых автомобилей, в окне установки выберите, продукт DS150E (New VCI):

| 😽 2013 Release 3                                |                |
|-------------------------------------------------|----------------|
| Стартовая страница<br>Выберите продукт и страну |                |
| Выберите продукт<br>DS150E (New VCI)            | New VCI        |
| Russia                                          | ·              |
| Nullsoft Install System v2.46                   | Далее > Отмена |

**Примечание:** после того, как Вы установите ПО для легковых автомобилей, Вам будет необходимо повторить процедуру установки с начала, но уже выбрав другой продукт DE150E Heavy Duty (New VCI) – это ПО для грузовых автомобилей:

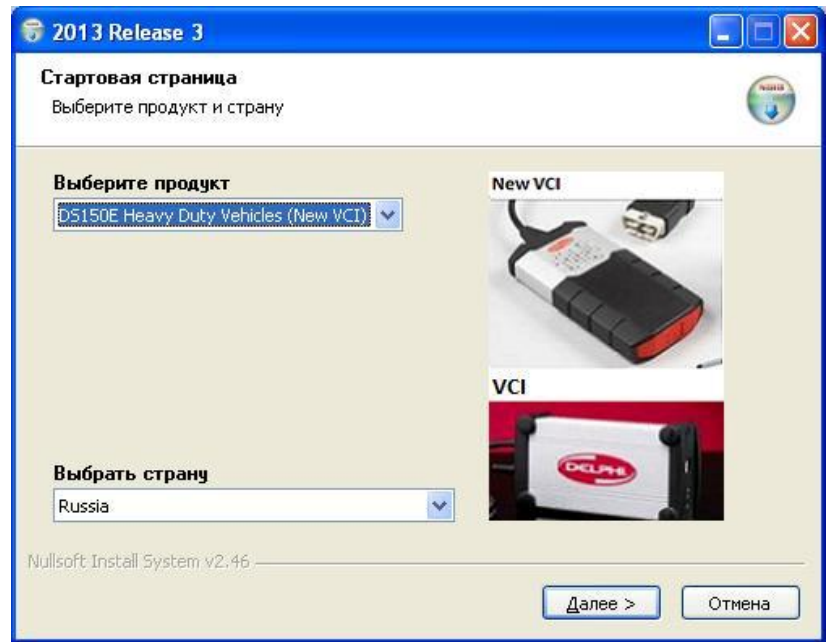

## ВАЖНО: Ни в коем случае не меняйте путь установки программы!

- 4. Нажимайте кнопку "Далее", как при установке обычных программ. Ничего не меняйте, особенно на этапе выбора директории установки. Оставляйте все как есть.
- После установки, в директорию с установленной программой, скопируйте с заменой существующих, файлы из папки patch.
   Пример для XP:

Программа устанавливается в C:\Program Files\Delphi Diagnostics\DS150E(new vci) Пример для Win7 64bit:

Программа устанавливается в C:\Program Files (x86)\Delphi Diagnostics\DS150E(new vci)

6. Запустите программу по ярлыку на рабочем столе, начнется процесс регистрации программы, нажимайте стрелку вправо, чтобы перейти в следующее окно:

| Активизация программного обеспечения                                                                                                    | Активизация программного обеспечения                                                                                                    |
|----------------------------------------------------------------------------------------------------|----------------------------------------------------------------------------------------------------|
| Поздравляем с приобретением диагностического оборудования Delphi<br>Diagnostic Equipment. Для активации программного обеспечения<br>позвоните по указанному ниже телефону для получения "аппаратного<br>ключа". | Вам нужно активизировать программное обеспечение, прежде чем<br>вы сможете начать им пользоваться<br>Нажмите стрелку вперед внизу, чтобы продолжать |
| Пожалуйста, примните к сведению, что при получении ключа мы<br>зарегистрируем ваши контактные данные, чтобы обеспечить<br>своевременное получение вами всех будущих обновлений программного<br>обеспечения.     |                                                                                                    |
| Великобритания: +44 (0)207 858 6890<br>Франция: +33(0)134 30 34 09<br>Польша: +48 22 360 97 25                                                                                                    |                                                                                                    |
| 1                                                                                                    |                                                                                                    |
| Отмена                                                                                                    | <u></u> тмена                                                                                                    |

В окне ввода серийного номера и аппаратного ключа, для легковых автомобилей,

необходимо ввести:

| Серийный номер: 100251        |  |  |
|-------------------------------|--|--|
| Аппаратный ключ: EGDFZJFAVQED |  |  |

| FileActivation.xml hack by hex2stuff FileActivation.xml SAVE=Yes, OPEN=No | 1 | я программного<br>я |
|---------------------------------------------------------------------------|---|---------------------|
| Убедитесь, что информация соответствует вашей лицензии                    |   |                     |
|                                                                           |   |                     |
| Серийный номер                                                            |   | Название продукта   |
| 100251                                                                    |   | DS150E (New VCI)    |
| Аппаратный ключ                                                           |   | Версия ПО           |
| EGDFZJFAVQED                                                              | 1 | 2.13.3              |
|                                                                           |   |                     |
|                                                                           |   |                     |
|                                                                           |   | ちょ                  |
|                                                                           |   | Отмена              |

Для грузовых (воспользуйтесь этим после установки легковых авто):

Серийный номер: 100251

Аппаратный ключ: XYVRVNHAGEHD

Программа проверит правильность ключа и поставит галочку. После этого жмите стрелку вправо.

 Далее, необходимо нажать кнопку «Старт», программа попытается выйти в интернет.
 После неудачи, она предложит сохранить файл активации FileActivation. Нажмите кнопку «Да» для сохранения файла на рабочий стол.

| FileActivation.xml ha                | ck by hex2stuff |  |
|--------------------------------------|-----------------|--|
| FileActivation.xml SAVE=Yes, OPEN=No |                 |  |
| <u></u> a                            | <u>Н</u> ет     |  |

| 19                                                      | Активизация программного<br>обеспечения |
|---------------------------------------------------------|-----------------------------------------|
| Вы имеете доступ в интернет и готовы начать активизацию |                                         |
| Старт<br>Операция завершена неудачно                    |                                         |
|                                                         |                                         |
| <u>О</u> тмена                                          |                                         |

8. Запустите файл «autocom 2013.3 kg v1.exe» из папки keygen. Нажмите «Active FileActivation.xml» и выберите сохраненный файл FileActivation.xml.

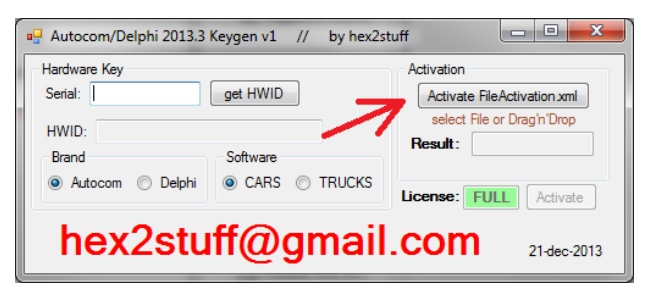

 Закройте генератор ключей и ещё раз нажмите кнопку «Старт» в программе. Снова выйдет окно с предложением сохранить или открыть файл FileActivation.xml, нажмите кнопку «Нет» и выберите сохраненный файл FileActivation.xml.

| FileActivation.xml hack by hex2stuff 🔣 |              |  |  |
|----------------------------------------|--------------|--|--|
| FileActivation.xml SAVE=               | Yes, OPEN=No |  |  |
| <u>Д</u> а                             | Нет          |  |  |

Дождитесь окончания процесса установки и повторно запустите программу с ярлыка на рабочем столе. Всё, установка окончена.

Если Вам необходимо ПО для диагностики грузовых автомобилей, то повторите процедуру установки с самого начала. Она идентична установке для легковых автомобилей и также описана в данной инструкции. В итоге на Рабочем столе у Вас появятся два ярлыка для запуска программ (один ярлык – легковые авто, другой – грузовые авто).